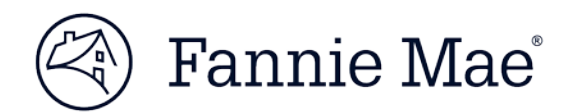

# **Change Requests in C&D**<sup>TM</sup> Multifamily Acquisitions

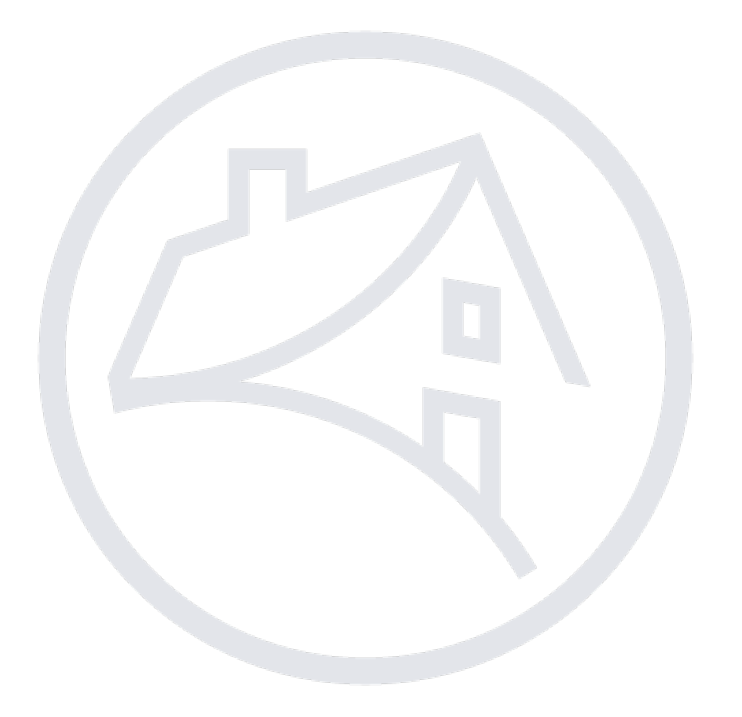

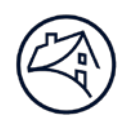

# Contents

| Change Requests in C&D      | 3  |
|-----------------------------|----|
| Navigating to C&D           | 3  |
| Creating a Change Request   | 5  |
| Submitting a Change Request | 8  |
| Contact Information         | 10 |

Note: Click on the relevant section in the Contents table above to be navigated there.

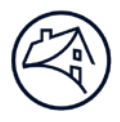

# **Change Requests in C&D**

Change Requests are used to change data on the various pages in C&D. For the "Commitment" page, change requests should be used for <u>confirmed Commitments only</u>. For the "Collateral", "Participants", and "Financing Options" pages, change requests are generally used after the Mortgage Loan data is submitted. An exception would be for deals that are funded under an ASAP Option and corrections to the "Loan" page need to be made before data submission. The Creating and Submitting Change Request sections will detail how to setup and submit a change request for a Commitment within the C&D application.

## Navigating to C&D

1. Go to Fannie Mae's website: http://www.fanniemae.com/portal/index.html

Click on the "Business Partners" dropdown then select "Multifamily."

| 🛞 Fannie Mae                                                                                                    | Dusiness Partners Portecourses & Bern          | ers About Us | Research & Insights | Newsroom | Genera | Contact Us | 0  | <br>in       |
|----------------------------------------------------------------------------------------------------|------------------------------------------------|--------------|---------------------|----------|--------|------------|----|--------------|
| Women who invent                                                                                                    | Single-Family<br>Landers & Servicers           |              | ÷.,                 | <u></u>  |        |            | m  | <b>O</b> Acc |
|                                                                                                    | Multiheniky<br>DUS Lenders & Servicets         |              |                     | â        | *      | ÷          | -  | 2            |
|                                                                                                    | Capital Markets<br>Investors                   | 100000       | ~ 1                 |          | ~ 📢    |            | A. |              |
| Read the blog     Instance for the second second seco | Developer Portal<br>Developers & Dets Analyste | 100055.      |                     |          | V      |            |    |              |
| <ul> <li>Cneck out the instagram leature</li> </ul>                                                                                                    |                                                |              |                     |          |        |            |    | 4            |
|                                                                                                    |                                                |              |                     |          | ٩,     | 9          | -0 |              |
| •••••                                                                                                    |                                                |              |                     |          |        |            |    |              |
|                                                                                                    | 10                                             |              | STATISTICS NO       |          |        |            |    |              |

2. Click on "Apps & Tech".

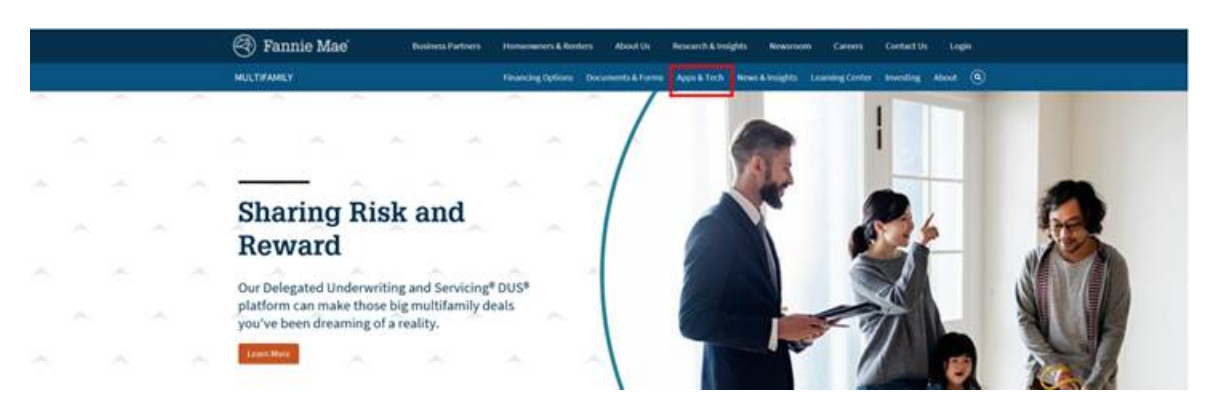

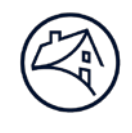

3. Under "Applications", click on "C & D."

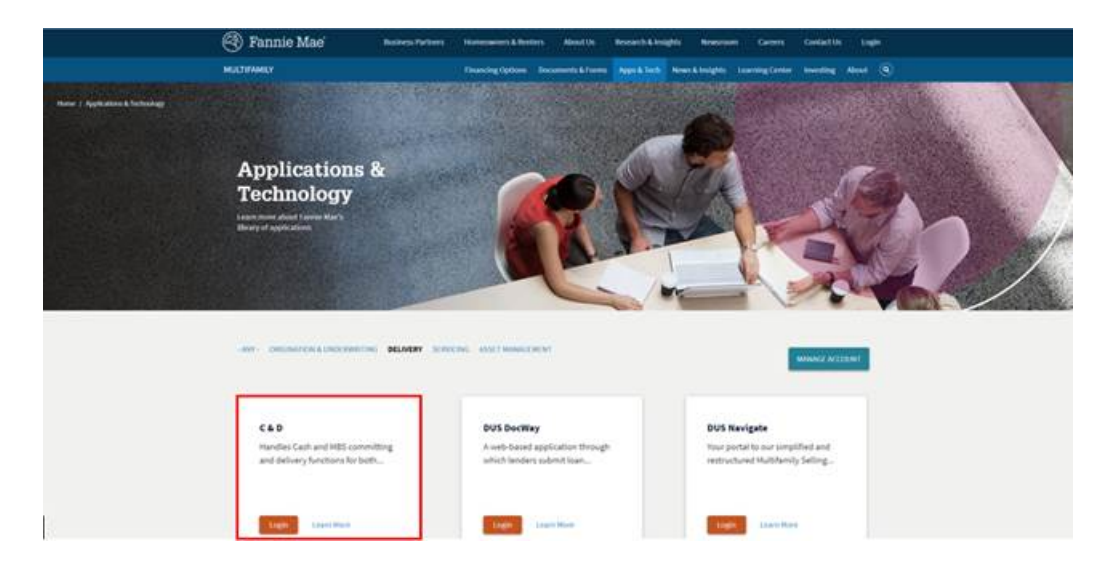

4. Sign on using credentials. Please see the Lender Roles section at the end of this Job Aid.

| Sign On                                                                                            |  |  |  |  |  |  |  |  |
|----------------------------------------------------------------------------------------------------|--|--|--|--|--|--|--|--|
| The user ID or password that you entered is incorrect.<br>Please check the spelling and try again. |  |  |  |  |  |  |  |  |
| USERNAME                                                                                           |  |  |  |  |  |  |  |  |
|                                                                                                    |  |  |  |  |  |  |  |  |
| " REQUIRED                                                                                         |  |  |  |  |  |  |  |  |
| PASSWORD                                                                                           |  |  |  |  |  |  |  |  |
|                                                                                                    |  |  |  |  |  |  |  |  |
| " REQUIRED                                                                                         |  |  |  |  |  |  |  |  |
|                                                                                                    |  |  |  |  |  |  |  |  |
| Sign On                                                                                            |  |  |  |  |  |  |  |  |
| Need Help With Your User ID or Password?                                                           |  |  |  |  |  |  |  |  |

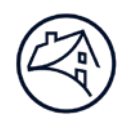

#### **Creating a Change Request**

1. In order to create a Change Request, navigate to a confirmed Commitment and select "Change Requests" in the selection header. Select "Add Change Request" to open the "Change Request Detail" screen.

|                                        |                                       |                                            |                                         | Home Legal Contact U:                  |
|----------------------------------------|---------------------------------------|--------------------------------------------|-----------------------------------------|----------------------------------------|
| ( Multifamily C                        | : & D <sup>™</sup>                    |                                            |                                         |                                        |
| Commitment                             |                                       |                                            |                                         | 1                                      |
| Deal Name:                             | Test Deal                             | Deal ID: 44675                             |                                         |                                        |
| Register Commitments                   | Collateral Participants Hedges Loa    | ns Bonds Financing Options Change Requests |                                         |                                        |
|                                        |                                       |                                            | MBS Commitment                          |                                        |
|                                        |                                       |                                            | Commitments                             |                                        |
|                                        |                                       |                                            |                                         |                                        |
| Commitment Information                 |                                       |                                            |                                         |                                        |
| Commitment Number                      | 897826                                |                                            | Commitment State                        | Confirmed                              |
| Commitment Last Updated                | 06/23/2020 2:15 PM                    | 1 by CndUser TestId14                      | Commitment Submitted                    | 06/23/2020 2:15 PM by                  |
| Fannie Mae Seller Name &               | Number                                |                                            | Commitment Confirmed                    | 06/23/2020 2:15 PM by CndUser TestId14 |
| Commitment Expiration Da               | + 08/24/2020                          |                                            | Commitment Period (days)                | 63                                     |
| Failine wae Pre-Review                 | <ul> <li>Delegated Mortgag</li> </ul> | e Loan                                     | Pending Review:                         |                                        |
| Additional Disclosure?<br>(Definition) | + Yes                                 |                                            | Additional Disclosure Comments          | Special Disclosure Comments            |
| Additional Disclosure Selle            | er Contact Name Special Discloure     | Contact                                    | Additional Disclosure Seller Contact E- | mail SpecialDisclosure@email.com       |
|                                        |                                       |                                            |                                         |                                        |
|                                        |                                       |                                            |                                         |                                        |
|                                        |                                       |                                            |                                         | Home Legal Contact Us                  |
|                                        | ۹ D <sup>*</sup>                      |                                            |                                         |                                        |
|                                        | αD                                    |                                            |                                         |                                        |
|                                        |                                       |                                            |                                         |                                        |
| Change Requests                        |                                       |                                            |                                         | M                                      |
| Deal Name:                             | Test Deal                             | Deal ID: 44675                             |                                         |                                        |
| Register Commitments                   | Collateral Participants Hedges Loar   | s Bonds Financing Options Change Requests  |                                         |                                        |
|                                        |                                       |                                            | Change Requests                         |                                        |
| Delete<br>Select                       | Change Request Number                 | Change Request State                       | Change Request Created                  | Change Request Closed                  |
|                                        |                                       |                                            |                                         |                                        |
|                                        |                                       |                                            | Add Change Request                      |                                        |
|                                        |                                       |                                            |                                         |                                        |
|                                        |                                       |                                            |                                         |                                        |

2. Fill out the "Change Request Information" section by entering Lender Point of Contact, Email Address and Phone Number. Select "Yes" or "No" in 'Is this Change Request Due to Certification Failure?' drop down and select "Save".

**NOTE:** The email address entered in the "Lender Point of Contact Email Address" field will receive all system notifications pertaining to the Change Request.

| Multifamily C & D <sup>*</sup>                |                                                                                |          |                      |                        |                                         |                                                                                                    |
|-----------------------------------------------|--------------------------------------------------------------------------------|----------|----------------------|------------------------|-----------------------------------------|----------------------------------------------------------------------------------------------------|
| Change Request Detail<br>Deal Name: Test Deal | Deal ID: 44675                                                                 |          |                      |                        |                                         | MV-                                                                                                    |
| Register Commitments Collateral Partic        | inante Hedges Loans Bonds Financing Ontions Change Requests                    |          |                      |                        |                                         |                                                                                                    |
| Register communents conderur runte            | punta neugea coura bonda ninditenig optiona chunge requesta                    | Chang    | e Request Detail     |                        |                                         |                                                                                                    |
|                                               |                                                                                | Ch       | ange Requests        |                        |                                         |                                                                                                    |
|                                               |                                                                                | Sa       | ve Successful        |                        |                                         |                                                                                                    |
|                                               |                                                                                | Save     | Submit to Fannie Mae |                        |                                         |                                                                                                    |
| Change Request Information                    |                                                                                |          |                      |                        |                                         |                                                                                                    |
| Change Request                                | LA037205                                                                       |          | Change Reque         | st State               | Created                                 |                                                                                                    |
| Created By                                    | 06/30/2020 12:08 PM by MV-B Test User 8                                        |          | Last Updated E       | By .                   | 06/30/2020 12:31 PM by MV-B Test User 8 |                                                                                                    |
| Lender Point of Contact                       | + John Smith                                                                   |          | Closed Date          |                        |                                         |                                                                                                    |
| Lender Point of Contact Email Address         | + JSmith@xyzlender.com                                                         |          | Lender Point o       | f Contact Phone Number | + 888-123-4567                          | 1                                                                                                    |
| Change Request Detail                         |                                                                                |          |                      |                        |                                         | i and the second second second second second second second second second second second second second second se |
| Certification Notification?                   | Is this Change Request Due to Certification Failure? No                        |          |                      |                        |                                         |                                                                                                    |
| Change type                                   | Select one or more pages for requested changes.                                | Palaat v |                      |                        |                                         |                                                                                                    |
|                                               | Undate Property Collateral (Property Name Collateral Reference Number)         | Select   | ×                    |                        |                                         |                                                                                                    |
|                                               | Undate Non-Property Collateral (Collateral Type - Collateral Reference Number) | Select V |                      |                        |                                         |                                                                                                    |
|                                               | Update Participant (Participant Name)                                          | Select   | ~                    |                        |                                         |                                                                                                    |
|                                               | Update Hedge (Hedge Identifier)                                                | Select V |                      |                        |                                         |                                                                                                    |
|                                               | Update Loan (Seller Loan Number - Associated Commitment)                       | Select V |                      |                        |                                         |                                                                                                    |
|                                               | Update Bond Information (Bond ID)                                              | Select V |                      |                        |                                         |                                                                                                    |
|                                               | Update Pool (Pool Number)                                                      | Select V |                      |                        |                                         |                                                                                                    |
|                                               | Update Cash Funding (Fannie Mae Loan Number)                                   | Select V |                      |                        |                                         |                                                                                                    |
|                                               | Update Credit Enhancement (Credit Enhancement ID)                              | Select V |                      |                        |                                         |                                                                                                    |
| Comments                                      |                                                                                |          |                      |                        |                                         |                                                                                                    |
| Lender Comments (Briefly Describe changes     |                                                                                |          |                      |                        |                                         |                                                                                                    |
| you would like to make)                       | +                                                                              |          |                      |                        |                                         |                                                                                                    |
|                                               |                                                                                |          |                      |                        |                                         |                                                                                                    |
|                                               |                                                                                |          |                      |                        |                                         |                                                                                                    |
| Fannie Mae Comments                           |                                                                                |          |                      |                        |                                         |                                                                                                    |
|                                               |                                                                                |          |                      |                        |                                         |                                                                                                    |
|                                               |                                                                                |          |                      |                        |                                         |                                                                                                    |
|                                               |                                                                                |          |                      |                        |                                         |                                                                                                    |
|                                               |                                                                                | Save     | Submit to Fannie Mae |                        |                                         |                                                                                                    |
|                                               |                                                                                |          |                      |                        |                                         |                                                                                                    |
|                                               |                                                                                |          |                      |                        |                                         |                                                                                                    |

Home Legal Contact Us

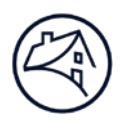

- 3. In the "Change Type" section, select the applicable C&D page identifier in the drop down. "Associated Commitments", "Collaterals", "Loans", and "Pools" will automatically be displayed in the drop down. For this example, an associated "Commitment", "Collateral", and "Loan" are selected.
  - **NOTE**: Notice that the data change detail in the yellow box below automatically displays for each selected Change Type. Additional Field/Labels can be added by clicking "Add New Row" or deleted by checking the "Delete" box and selecting "Delete Selected".

| 🛞 🛛 Multifamily C & D ້                 |                            |                                |                          |                                 |                  |                         |                        | <u>Home</u>    | <u>Legal</u> | <u>Contact Us</u> |
|-----------------------------------------|----------------------------|--------------------------------|--------------------------|---------------------------------|------------------|-------------------------|------------------------|----------------|--------------|-------------------|
| Change Request Detail                   |                            | Deal ID: 44675                 |                          |                                 |                  |                         |                        |                |              | MV                |
| Deal Name: Test Deal                    |                            | Deal ID: 44075                 |                          |                                 |                  |                         |                        |                |              |                   |
| Register Commitments Collateral Partici | pants Hedges Loans B       | onds Financing Options         | Change Requests          | <b>A</b> h <b>B</b>             |                  |                         |                        |                |              |                   |
|                                         |                            |                                |                          | Change Ri                       | equest Detail    |                         |                        |                |              |                   |
|                                         |                            |                                |                          | Save S                          | luccessful       |                         |                        |                |              |                   |
|                                         |                            |                                |                          | Save Subm                       | it to Fannie Mae | ]                       |                        |                |              |                   |
| Change Request Information              | 1 4 99 79 95               |                                |                          |                                 | Change Degue     | at State                | August 1               |                |              |                   |
| Number                                  | LA037205                   |                                |                          |                                 | Change Reque     | est state               | Created                |                |              |                   |
| Created By                              | 06/30/2020 12:08 PM by N   | /IV-B Test User 8              |                          |                                 | Last Updated I   | By                      | 06/30/2020 12:31 PM by | MV-B Test User | 8            |                   |
| Lender Point of Contact                 | + John Smith               |                                |                          |                                 | Closed Date      |                         |                        |                |              | _                 |
| Lender Point of Contact Email Address   | + JSmith@xyzlender.com     | 1                              |                          |                                 | Lender Point o   | of Contact Phone Number | + 888-123-4567         |                |              |                   |
| Change Request Detail                   | + In this Change Dequest ( | Due to Cortification Failure?  | No. X                    |                                 |                  |                         |                        |                |              |                   |
| Change Type                             | + Select one or more na    | des for requested changes      | NU V                     |                                 |                  |                         |                        |                |              |                   |
| •                                       | Update Commitment (Co      | ommitment Number)              |                          | 897826 🗸                        |                  |                         |                        |                |              |                   |
|                                         | Update Property Collater   | ral (Property Name - Collater  | al Reference Number)     | Automation Collateral - 9999098 | 255 🗸            |                         |                        |                |              |                   |
|                                         | Update Non-Property Co     | llateral (Collateral Type - Co | lateral Reference Number | ) Select V                      |                  |                         |                        |                |              |                   |
|                                         | Update Participant (Parti  | icipant Name)                  |                          | Select                          | $\sim$           |                         |                        |                |              |                   |
|                                         | Update Hedge (Hedge Id     | entifier)                      |                          | Select V                        |                  |                         |                        |                |              |                   |
|                                         | Update Loan (Seller Loan   | n Number - Associated Com      | nitment)                 | Loan_Variable - 897826 V        |                  |                         |                        |                |              |                   |
|                                         | Update Bond Information    | n (Bond ID)                    |                          | Select V                        |                  |                         |                        |                |              |                   |
|                                         | Update Pool (Pool Numb     | er)<br>annie Mae Loan Number)  |                          | Select V                        |                  |                         |                        |                |              |                   |
|                                         | Update Credit Enhancen     | nent (Credit Enhancement ID    | )                        | Select V                        |                  |                         |                        |                |              |                   |
| Requested Commitment Changes -          | Delete                     | ,                              | ,<br>Field/Label         |                                 |                  | Current Data            |                        |                | Requested D  | Jata              |
| 897826                                  | Select                     |                                | •                        |                                 |                  |                         |                        |                |              |                   |
|                                         | Add New Row Delete Se      | lected                         |                          |                                 |                  |                         |                        |                |              |                   |
| Requested Property Collateral Changes - | Delete                     |                                | Field/Label              |                                 |                  | Current Data            |                        |                | Requested D  | Jata              |
| Automation Collateral - 9999098255      | Select                     |                                | •                        |                                 |                  |                         |                        |                |              |                   |
|                                         | Add New Row Delete Se      | lected                         |                          |                                 |                  |                         |                        |                |              |                   |
| Requested Loan Changes -                | Delete                     |                                | Field/Label              |                                 |                  | Current Data            |                        |                | Requested D  | Jata              |
| Loan_variable - 897826                  | Select                     |                                | •                        |                                 |                  |                         |                        |                |              |                   |
|                                         | Add New Row Delete Se      | lected                         |                          |                                 |                  |                         |                        |                |              |                   |

4. Clicking on the drop down for "Field/Label" for the "Requested Commitment Changes" shows all fields on the "Commitment" page. Typing a word as shown below will display all fields with that word. All fields for the applicable C&D page will be displayed in the drop down for that page.

The "Deferred Delivery of Documents" field selections can be found in the "Field/Label" dropdown when selecting a Commitment number.

| () Multifamily C & D                                 |                     |                                                         |                        |                               |                    |                      | He                             | ome <u>Legal</u> | <u>Contact Us</u> |
|------------------------------------------------------|---------------------|---------------------------------------------------------|------------------------|-------------------------------|--------------------|----------------------|--------------------------------|------------------|-------------------|
| Change Request Detail                                |                     |                                                         |                        |                               |                    |                      |                                |                  | MV-               |
| Deal Name: Test Deal                                 |                     | Deal ID: 44675                                          |                        |                               |                    |                      |                                |                  |                   |
| Register Commitments Collateral Partici              | ipants   Hedges   L | oans Bonds Financing Options                            | Change Requests        |                               |                    |                      |                                |                  |                   |
|                                                      |                     |                                                         |                        | Change                        | Request Detail     |                      |                                |                  |                   |
|                                                      |                     |                                                         |                        | Save                          | Successful         |                      |                                |                  |                   |
|                                                      |                     |                                                         |                        | Save                          | omit to Fannie Mae |                      |                                |                  |                   |
| Change Request Information                           |                     |                                                         |                        |                               | 01 D               |                      |                                |                  |                   |
| Number                                               | LA037205            |                                                         |                        |                               | Change Reques      | at state             | Created                        |                  |                   |
| Created By                                           | 06/30/2020 12:0     | 3 PM by MV-B Test User 8                                |                        |                               | Last Updated B     | у                    | 06/30/2020 12:31 PM by MV-B Te | est User 8       |                   |
| Lender Point of Contact                              | + John Smith        |                                                         |                        |                               | Closed Date        |                      |                                |                  |                   |
| Lender Point of Contact Email Address                | + JSmith@xyzle      | nder.com                                                |                        |                               | Lender Point of    | Contact Phone Number | + 888-123-4567                 |                  |                   |
| Change Request Detail<br>Certification Notification? | + Is this Change I  | Request Due to Certification Failure?                   | 0 ~                    |                               |                    |                      |                                |                  |                   |
| Change Type                                          | + Select one of     | more pages for requested changes.                       | <u> </u>               |                               |                    |                      |                                |                  |                   |
|                                                      | Update Commit       | ment (Commitment Number)                                |                        | 897826 🗸                      |                    |                      |                                |                  |                   |
|                                                      | Update Propert      | y Collateral (Property Name - Collateral                | Reference Number)      | Automation Collateral - 99990 | 98255 🗸            |                      |                                |                  |                   |
|                                                      | Update Non-Pro      | operty Collateral (Collateral Type - Colla              | teral Reference Number | Select V                      |                    |                      |                                |                  |                   |
|                                                      | Update Particip     | ant (Participant Name)                                  |                        | Select                        | ~                  |                      |                                |                  |                   |
|                                                      | Update Hedge (      | Heage Identifier)<br>eller Loan Number Associated Commi | tmont)                 | Select V                      |                    |                      |                                |                  |                   |
|                                                      | Update Bond In      | formation (Bond ID)                                     | unenty                 | Select V                      |                    |                      |                                |                  |                   |
|                                                      | Update Pool (P      | ool Number)                                             |                        | Select V                      |                    |                      |                                |                  |                   |
|                                                      | Update Cash Fu      | inding (Fannie Mae Loan Number)                         |                        | Select V                      |                    |                      |                                |                  |                   |
|                                                      | Update Credit E     | nhancement (Credit Enhancement ID)                      |                        | Select V                      |                    |                      |                                |                  |                   |
| Requested Commitment Changes -<br>897826             | Delete              | Select                                                  | Field/Label            |                               |                    | Current Data         |                                | Requested        | Data              |
|                                                      | L U                 | Genete                                                  | <b>_</b>               | -                             |                    |                      |                                |                  |                   |
|                                                      | Add New Row         | trade                                                   |                        |                               |                    |                      |                                |                  |                   |
| Requested Property Collateral Changes -              | Delete              | Commitment Details                                      | Label                  |                               |                    | Current Data         |                                | Requester        | 1 Data            |
| Automation Collateral - 9999098255                   |                     | Date of Trade (mm/dd/yyyy)                              | Luber                  |                               |                    | Current Data         |                                | Requester        | Duta              |
|                                                      | Add New Row         | Trader (Investor)                                       |                        |                               |                    |                      |                                |                  |                   |
| Requested Loan Changes -                             | Delete              |                                                         | Field/Label            |                               |                    | Current Data         |                                | Requested        | I Data            |
| Loan_Variable - 897826                               |                     | Select                                                  | •                      |                               |                    |                      |                                |                  |                   |
|                                                      | Add New Row         | Delete Selected                                         |                        |                               |                    |                      |                                |                  |                   |

5. The "Current Data" and "Requested Data" fields are open text. Type in the "Current Data" as is on the applicable page in C&D and type the "Requested Data" as desired.

| Change Request Detail                   |                    |                                                                  |                                      |            |              |            |                |
|-----------------------------------------|--------------------|------------------------------------------------------------------|--------------------------------------|------------|--------------|------------|----------------|
| Certification Notification?             | + Is this Change F | Request Due to Certification Failure? No V                       |                                      |            |              |            |                |
| Change Type                             | + Select one or    | more pages for requested changes.                                |                                      |            |              |            |                |
|                                         | Update Commit      | ment (Commitment Number)                                         | 897826 🗸                             |            |              |            |                |
|                                         | Update Property    | Collateral (Property Name - Collateral Reference Number)         | Automation Collateral - 9999098255 V |            |              |            |                |
|                                         | Update Non-Pro     | perty Collateral (Collateral Type - Collateral Reference Number) | Select V                             |            |              |            |                |
|                                         | Update Particip    | ant (Participant Name)                                           | Select V                             | ·]         |              |            |                |
|                                         | Update Hedge (     | Hedge Identifier)                                                | Select V                             |            |              |            |                |
|                                         | Update Loan (S     | eller Loan Number - Associated Commitment)                       | Loan_Variable - 897826 V             |            |              |            |                |
|                                         | Update Bond In     | formation (Bond ID)                                              | Select V                             |            |              |            |                |
|                                         | Update Pool (Po    | ool Number)                                                      | Select V                             |            |              |            |                |
|                                         | Update Cash Fu     | inding (Fannie Mae Loan Number)                                  | Select V                             |            |              |            |                |
|                                         | Update Credit E    | nhancement (Credit Enhancement ID)                               | Select V                             |            |              |            |                |
| Requested Commitment Changes -          | Delete             | Field/Label                                                      |                                      |            | Current Data |            | Requested Data |
| 897826                                  |                    | Date of Trade (mm/dd/yyyy)                                       |                                      | 05/12/2020 | ]            | 05/16/2020 |                |
|                                         |                    |                                                                  |                                      |            |              |            |                |
|                                         | Add New Row        | Delete Selected                                                  |                                      |            |              |            |                |
| Requested Property Collateral Changes - | Delete             | Field/Label                                                      |                                      |            | Current Data |            | Requested Data |
| Automation Collateral - 9999098255      |                    | Primary Property - Address 1                                     |                                      | Norfolk    | 1            | Chesapeake |                |
|                                         |                    |                                                                  |                                      |            |              |            |                |
|                                         | Add New Row I      | Delete Selected                                                  |                                      |            |              |            |                |
| Requested Loan Changes -                | Delete             | Field/I abel                                                     |                                      |            | Current Data |            | Remuested Data |
| Loan_Variable - 897826                  | Delete             | First Interest Rate Change Date (mm/dd/vvvv)                     |                                      | 06/01/2020 |              | 07/01/2020 | nequested bala |
|                                         |                    | •                                                                |                                      | 00/01/2020 | ]            | 0110112020 |                |
|                                         | Add New Row        | Delete Selected                                                  |                                      |            |              |            |                |
|                                         |                    |                                                                  |                                      |            |              |            |                |

## **Submitting a Change Request**

 To complete the Change Request, enter applicable Lender comments in the "Comments" section. Click the "Submit to Fannie Mae" button at the bottom of the page. After submitting to Fannie Mae, the change request can I no longer be edited, and the "Change Request State" will change from "Created" to "Submitted". Also, an email will be sent to the Lender contact email address upon submission of the Change Request.

| Multifamily C & D <sup>™</sup>                                       |                  |                                                                  |                          |                              |                 |                       |              |                    | <u>Home</u>        | <u>Legal</u> | Contact Us |
|----------------------------------------------------------------------|------------------|------------------------------------------------------------------|--------------------------|------------------------------|-----------------|-----------------------|--------------|--------------------|--------------------|--------------|------------|
| Change Request Detail                                                |                  | Deal ID: 44675                                                   |                          |                              |                 |                       |              |                    |                    |              | MV-E       |
| Register Commitments Collateral Particip                             | pants Hedges I   | oans Bonds Financing Options                                     | Change Requests          |                              |                 |                       |              |                    |                    |              |            |
|                                                                      |                  | 3                                                                | 5                        | Change                       | Request De      | tail                  |              |                    |                    |              |            |
|                                                                      |                  |                                                                  |                          | Cha                          | nge Requests    |                       |              |                    |                    |              |            |
|                                                                      |                  |                                                                  |                          | Sav                          | e Successful    |                       |              |                    |                    |              |            |
|                                                                      |                  |                                                                  |                          | Save Si                      | ubmit to Fannie | Mae                   |              |                    |                    |              |            |
| Change Request Information                                           | _                |                                                                  |                          |                              | _               | _                     | _            | _                  | _                  | _            |            |
| Change Request                                                       | LA037205         |                                                                  |                          |                              | Change i        | Request State         |              | Created            |                    |              |            |
| Created By                                                           | 06/30/2020 12:0  | 8 PM by MV-B Test User 8                                         |                          |                              | Last Upd        | lated By              |              | 06/30/2020 12:31 F | PM by MV-B Test U  | ser 8        |            |
| Lender Point of Contact                                              | + John Smith     | o his by the bit cold of o                                       |                          |                              | Closed D        | Date                  |              | 00/30/2020 12:311  | m by m v b rest b. |              |            |
| Lender Point of Contact Email Address                                | + JSmith@xyzle   | ender.com                                                        |                          |                              | Lender P        | oint of Contact Phone | e Number     | + 888-123-4567     |                    |              | 7          |
| Change Request Detail                                                | ,                |                                                                  |                          |                              |                 |                       |              | L                  |                    |              |            |
| Certification Notification?                                          | + Is this Change | Request Due to Certification Failure?                            | No V                     |                              |                 | _                     |              |                    |                    |              |            |
| Change Type                                                          | * Select one o   | r more pages for requested changes.<br>tment (Commitment Number) |                          | 897826 V                     |                 |                       |              |                    |                    |              |            |
|                                                                      | Update Propert   | ty Collateral (Property Name - Collater                          | al Reference Number)     | Automation Collateral - 9999 | 098255 🗸        |                       |              |                    |                    |              |            |
|                                                                      | Update Non-Pr    | operty Collateral (Collateral Type - Col                         | lateral Reference Number | Select V                     |                 |                       |              |                    |                    |              |            |
|                                                                      | Update Particip  | oant (Participant Name)                                          |                          | Select                       |                 | $\sim$                |              |                    |                    |              |            |
|                                                                      | Update Hedge     | (Hedge Identifier)                                               |                          | Select V                     |                 |                       |              |                    |                    |              |            |
|                                                                      | Update Loan (S   | Seller Loan Number - Associated Com                              | mitment)                 | Loan_Variable - 897826 V     |                 |                       |              |                    |                    |              |            |
|                                                                      | Update Bond In   | Itormation (Bond ID)                                             |                          | Select V                     |                 |                       |              |                    |                    |              |            |
|                                                                      | Update Pool (P   | unding (Fannie Mae Loan Number)                                  |                          | Select V                     |                 |                       |              |                    |                    |              |            |
|                                                                      | Update Credit I  | Enhancement (Credit Enhancement ID                               | )                        | Select V                     |                 |                       |              |                    |                    |              |            |
| Requested Commitment Changes -                                       | Delete           |                                                                  | Field/Label              |                              |                 |                       | Current Data |                    |                    | Requested    | Data       |
| 897826                                                               |                  | Date of Trade (mm/dd/yyyy)                                       | •                        |                              |                 | 05/12/2020            |              |                    | 05/16/2020         |              |            |
|                                                                      | Add New Row      | Delete Selected                                                  |                          |                              |                 |                       |              |                    |                    |              |            |
| Requested Property Collateral Changes -                              | Delete           |                                                                  | Field/Label              |                              |                 |                       | Current Data |                    |                    | Requested    | Data       |
| Automation Collateral - 9999098255                                   |                  | Primary Property - Address 1                                     | •                        |                              |                 | Norfolk               |              |                    | Chesapeake         |              |            |
|                                                                      | Add New Row      | Delete Selected                                                  |                          |                              |                 |                       |              |                    |                    |              |            |
| Requested Loan Changes -                                             | Delete           | First listered Data Observe Data (m                              | Field/Label              |                              |                 |                       | Current Data |                    | [                  | Requested    | Data       |
| Loan_vanable - 037020                                                | L                | First interest Rate Change Date (mm                              | /dd/yyyy) 🔻              |                              |                 | 06/01/2020            |              |                    | 07/01/2020         |              |            |
|                                                                      | Add New Row      | Delete Selected                                                  |                          |                              |                 |                       |              |                    |                    |              |            |
| Comments                                                             |                  |                                                                  |                          |                              |                 |                       | _            |                    |                    |              |            |
| Lender Comments (Briefly Describe changes<br>you would like to make) | Changing Tra     | de Date, Primary Address 1 an                                    | d First Interest Rate    | e Change Date.               |                 |                       |              |                    |                    |              |            |
|                                                                      |                  |                                                                  |                          |                              |                 |                       |              |                    |                    |              |            |
| Fannie Mae Comments                                                  |                  |                                                                  |                          |                              |                 |                       |              |                    |                    |              |            |
|                                                                      |                  |                                                                  |                          |                              |                 |                       |              |                    |                    |              |            |
|                                                                      |                  |                                                                  |                          | Save                         | ubmit to Fannie | Mae                   |              |                    |                    |              |            |

- 2. If the Change Request needs to be edited once it is in the "Submitted" state, a Fannie Mae Acquisitions Analyst will unlock the Change Request and return it to the Lender. The "Change Request State" will then change back to "Created" so the Lender can edit and resubmit. An email will be sent to the Lender contact email address when the Change Request is returned to the Lender.
- 3. When the Change Request is completed, the "Change Request State" will change to "Closed" and an email will be sent to the Lender contact email address specifying the status change to Closed.

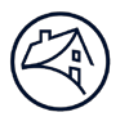

### Lender Roles (Contact your Technology Manager):

Three security roles exist for Lenders: "View Only", "Lender Analyst", and "Lender Manager". Lenders will only have access to deals that correspond to the 5-digit Seller Loan Number of their company but will have access to all branch numbers. The roles are outlined below.

Security roles are set up for users based on the information provided on the User Registration forms for C&D. The two main types of security roles are: "View Only" and "Edit". View Only means users can view data but not add, modify, or delete data. With Edit access, users may make modifications to certain data depending on their level of access.

| Lender<br>Roles     | Capabilities                                                                                                    | Notes                                                                                                    |
|---------------------|----------------------------------------------------------------------------------------------------|----------------------------------------------------------------------------------------------------|
| Lender View<br>Only | View Only on all screens. Users cannot add, update or delete data, but can navigate to all screens. Can use Download action to download any/all data. Can view and generate reports.                                                                                                    |                                                                                                    |
| Lender<br>Analyst   | Users can enter data on all screens – "Registration",<br>"Commitment", "ASAP+ Early Funding", "Loan", "Pool",<br>"Participant", and "Collateral". Can run ACheck, PPTMPP, and all<br>business validations. Can use Upload action to upload any/all<br>data. Can use Download action to download any/all data.                                                                                                    | Can delete pools,<br>commitments, and collateral<br>only in proper state (i.e.<br>nothing confirmed or<br>submitted)                                                             |
| Lender<br>Manager   | Users can enter data on all screens – "Registration",<br>"Commitment", "ASAP+ Early Funding", "Loan", "Pool",<br>"Participant", "Collateral", and "Seller Profile". Can run ACheck,<br>PPTMPP, and all business validations. Can use Upload action to<br>upload any/all data. Can use Download action to download<br>any/all data. Can "Submit Commitment", "Submit for<br>Securitization", and "Submit ASAP+ Early Funding Request. Can<br>"Add Change Request" for Super User review. | Can delete Pools,<br>Commitments, and<br>Collateral only in proper<br>state (i.e., nothing confirmed<br>or submitted). Can add<br>Payee Code Nicknames to<br>active Payee Codes. |

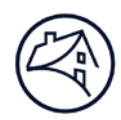

# **Contact Information**

| Team                                                 | Email                                            |  |  |
|------------------------------------------------------|--------------------------------------------------|--|--|
| Multifemily Acquisitions (Conventional & Affordable) | mf_acquisitions@fanniemae.com                    |  |  |
|                                                      | mf_forwards_team@fanniemae.com                   |  |  |
| Data Change Team                                     | SU_Requests@fanniemae.com                        |  |  |
| Certification & Custody Team                         | MultifamilyCertification-Group-FWD@fanniemae.com |  |  |
| Multifamily Disclosure                               | mfmbs_disclosureqa@fanniemae.com                 |  |  |
| DUS DocWay™                                          | DUSDocWay_Support@fanniemae.com                  |  |  |
| Capital Markets Operations                           | capmktsops_settlements@fanniemae.com             |  |  |